# How To: Access a candidate's entire social footprint, wherever you go on the web

Download the Open Web Chrome Extension at the Google Chrome Web Store. Once installed, a red "D" icon will appear on the upper right of your Chrome browser. (You can <u>download the Chrome browser</u> <u>free here</u> if you don't have it.)

### **Viewing social profiles**

- Source candidates on a social network such as GitHub, Twitter or Facebook.
- When viewing a profile of a candidate you're interested in, look for a blue + to appear next to the "D" icon. When it does, Open Web has found a match.
- 3 Click on the "D" and then on "View Profile" to see the candidate's social footprint and contact information on Dice.

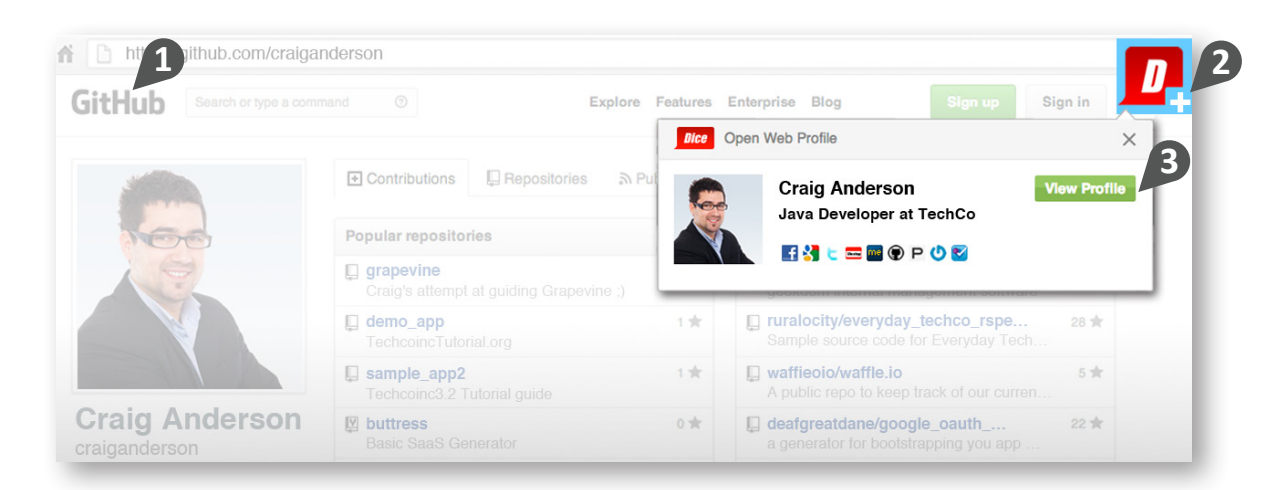

### Viewing email addresses in your ATS or on the web

- You can also highlight any email address found in your ATS, on the web or even in a web-based email client like Gmail or Yahoo Mail to see if Open Web has a match.
- 2 Click on "View Profile" to see the candidate's social footprint and contact information.

| SmartRecruiters    | s 🔺                                                                                                    | JOBS PEOPLE                                        |                                                     | 🭳 🧕 🗸 Create a Job |
|--------------------|----------------------------------------------------------------------------------------------------|----------------------------------------------------|-----------------------------------------------------|--------------------|
| People / Craig And |                                                                                                    |                                                    |                                                     |                    |
|                    | CRAIG ANDERSON<br>Java Developer at TechCo Inc.<br>San Jose, US<br>Construction<br>408.555.1111   Craig.anderss<br>-+ Add resume | Ede<br>n@techcoinc.com<br>Bice<br>Open Web Profile | LEAD NEW H<br>WHAT'S NEXT<br>Share   Email   Reject | IN-REVIEW          |
|                    | w                                                                                                    | Craig An<br>Java Deve                              | derson View P                                       | rofile             |
|                    |                                                                                                    | 🚺 🖬 🛃 t 🖬                                          | 5 🔤 🏵 P 🕐 🗹                                         |                    |
|                    | ** (0)                                                                                                    |                                                    |                                                     |                    |

#### Need additional info?

Read the Open Web Chrome Extension FAQs. If you're not familiar with Open Web, visit dice.com/openweb.

## The most comprehensive view of tech talent

1.800.979.DICE (3423) | Dice.com/openweb